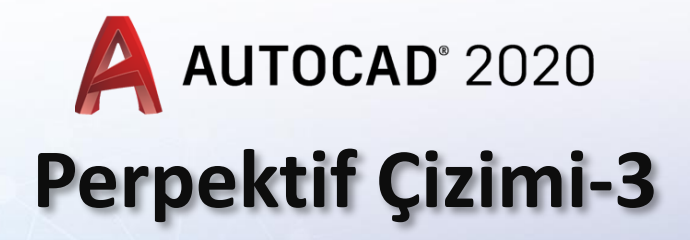

MARN

Lad

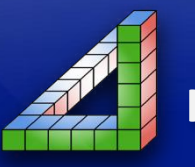

Ahmet SAN Karamürsel 2024

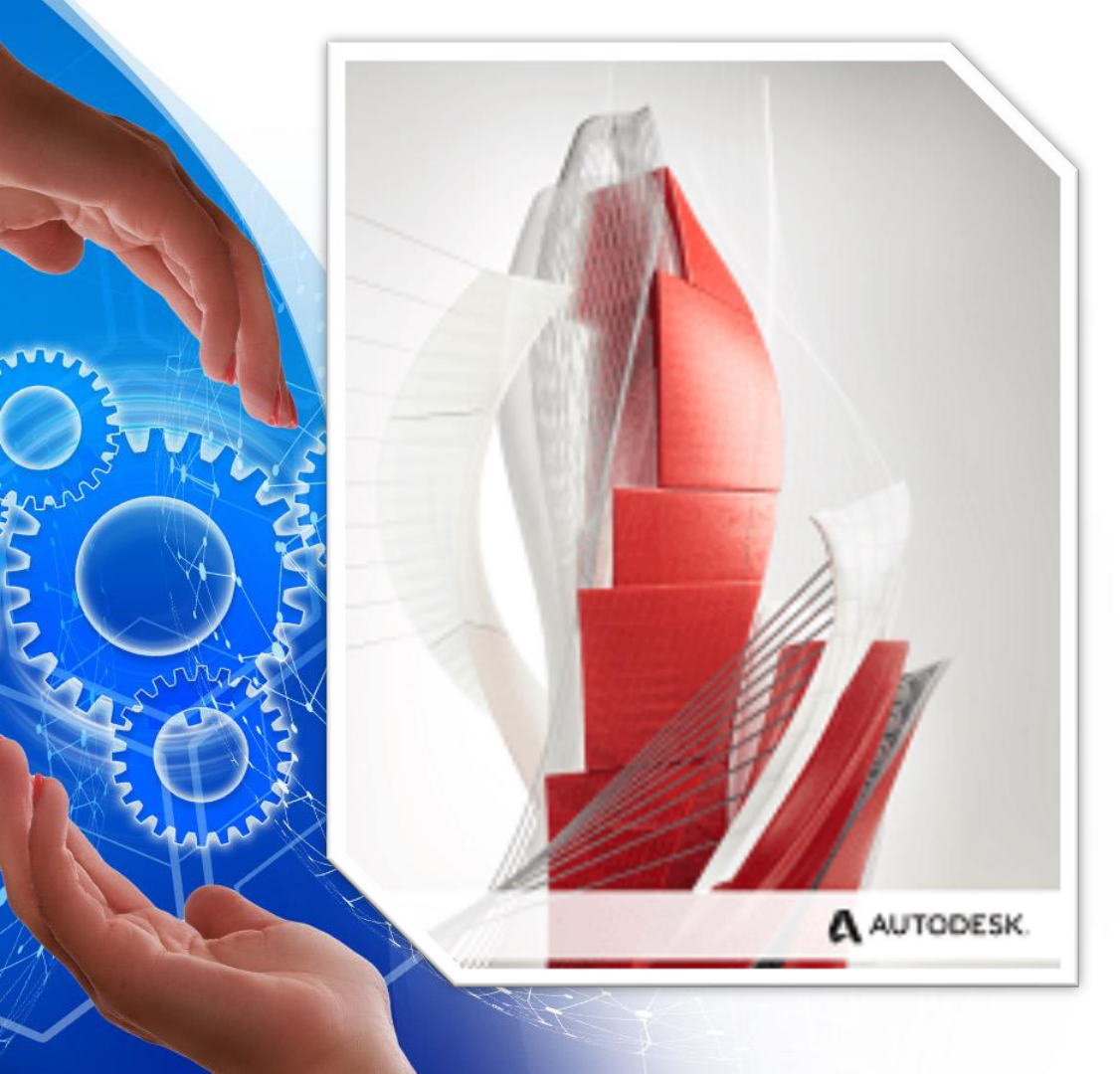

Teknik Resimde Perspektif resimler kullanılarak imalata yönelik çizim yapılacaksa ölçülendirme unsurlarını resmin üzerine yerleştirmek gerekir. Bu işlem dim komutu aracılığı ile yapılır

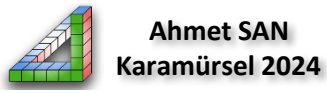

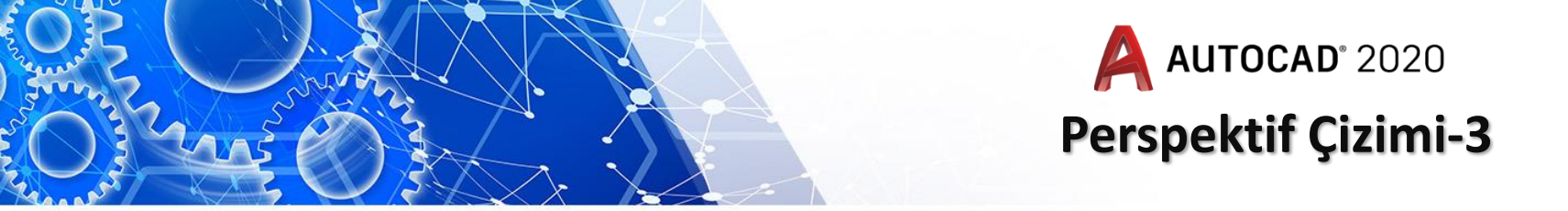

1- İzometrik perspektifte ölçülendirme: Perspektif çizimi bittikten sonra normal ölçülendirme komutları ile ölçülendirme yapılır

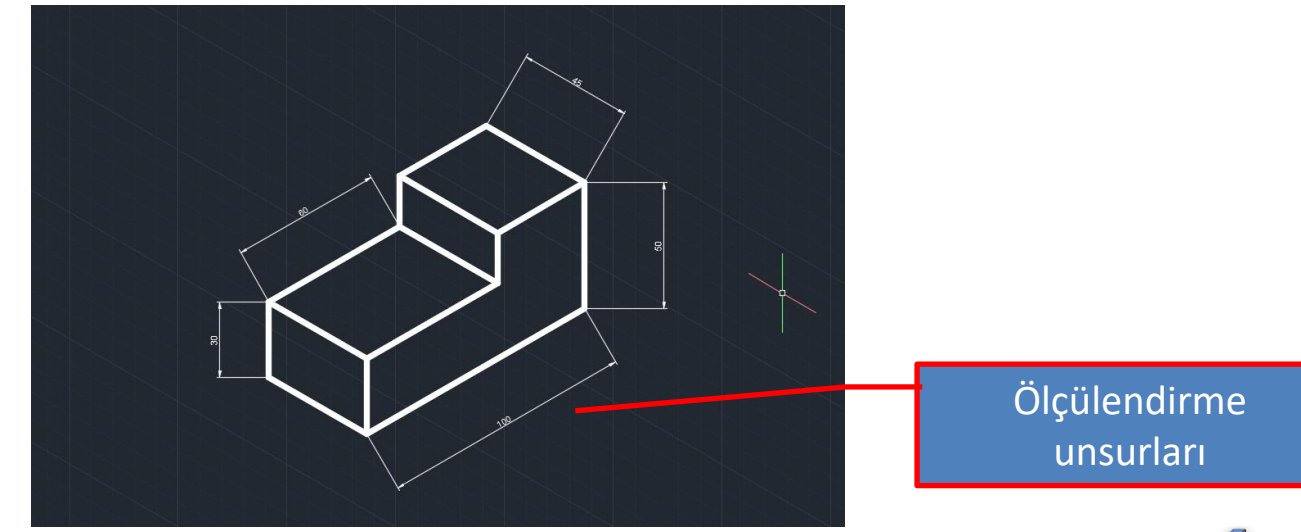

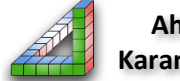

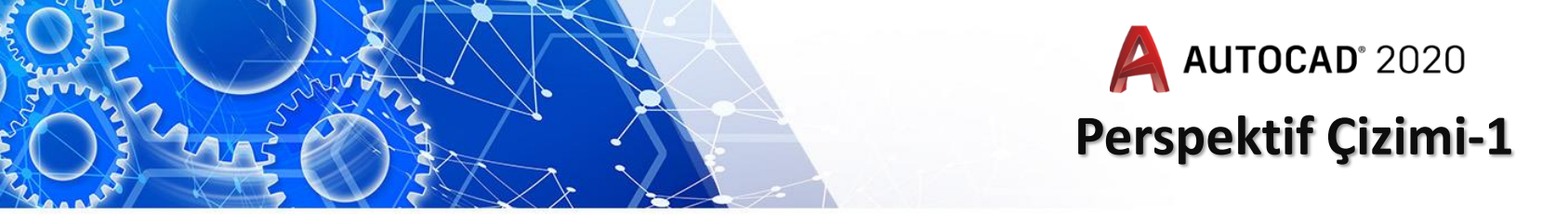

Ölçü bağlama çizgilerinin kenar çizgilerine paralel olması gerekir. Bu işlem Annotate paletindekş obilique komutu ile gerçeleştirilir

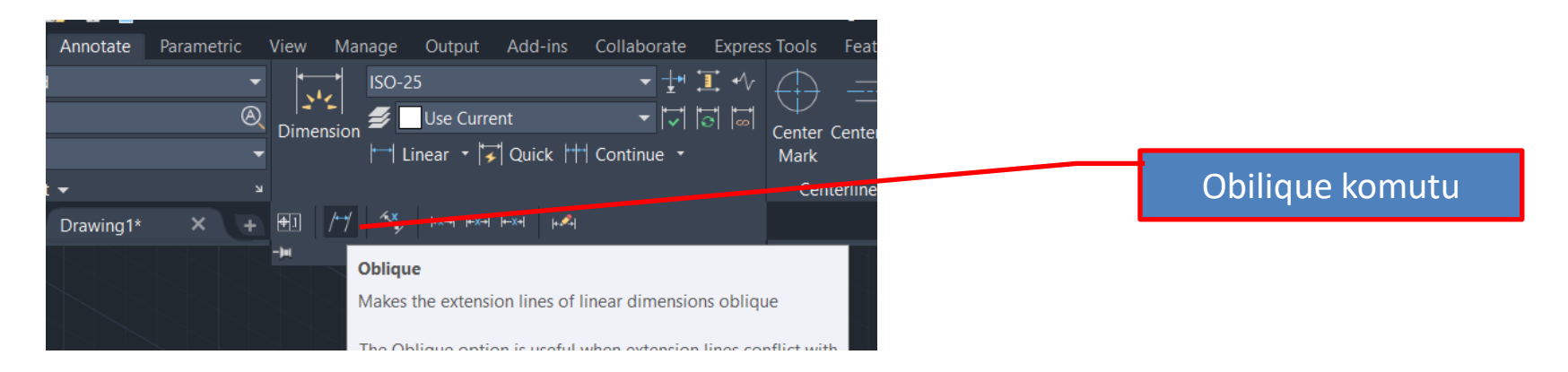

Komut seçildikten sonra açısı ayarlanacak ölçüler seçlip Entere basılır daha sonra ölçü bağlama çizgisi hangi çizgiye paralel olacaksa o tıklanır

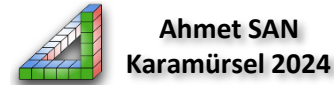

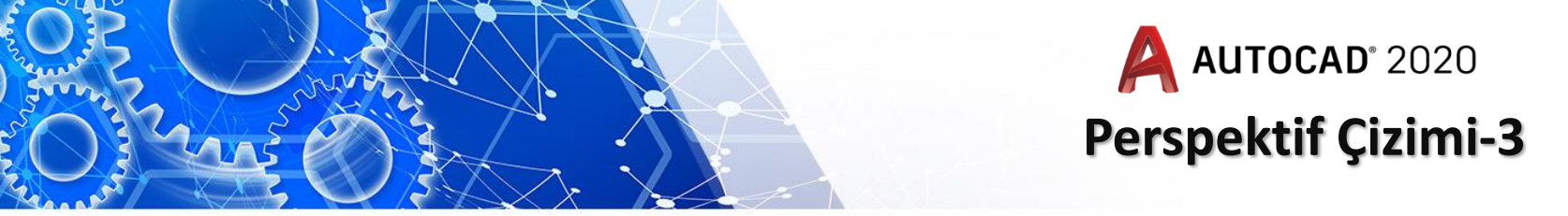

## Ölçü bağlama çizgilerinin kurallara uygun şekilde düzenlenmiş hali

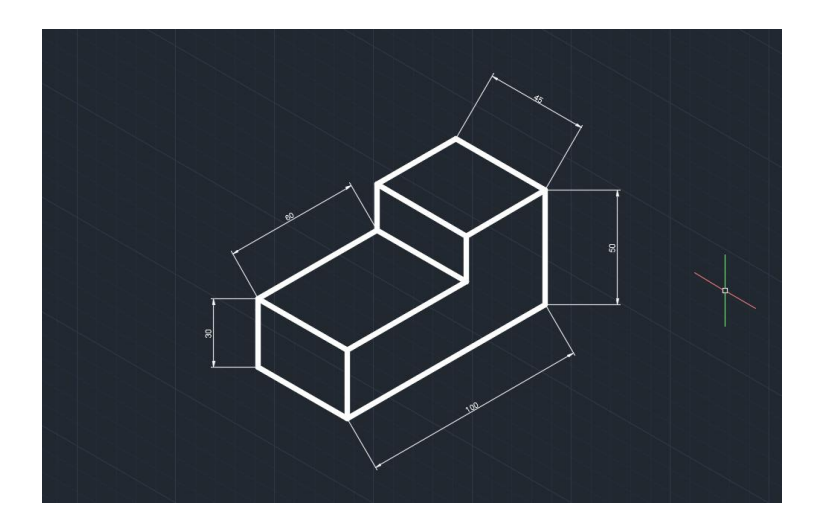

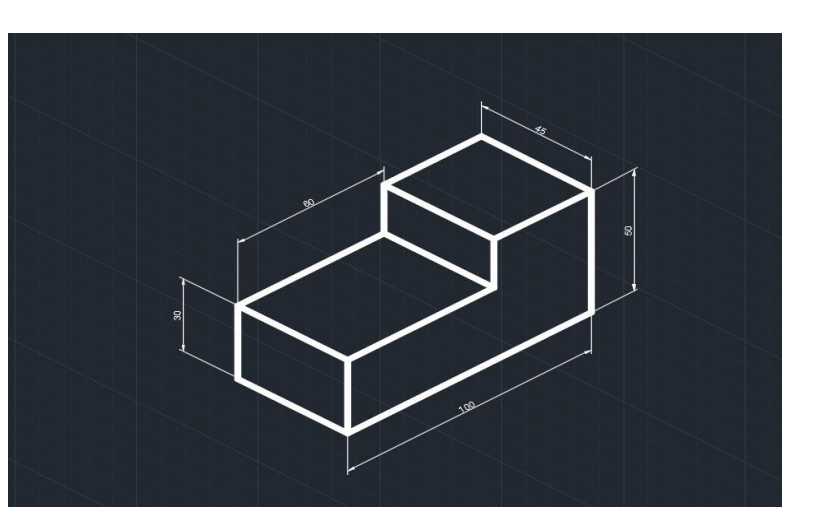

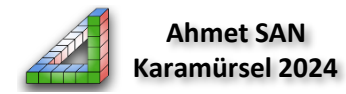

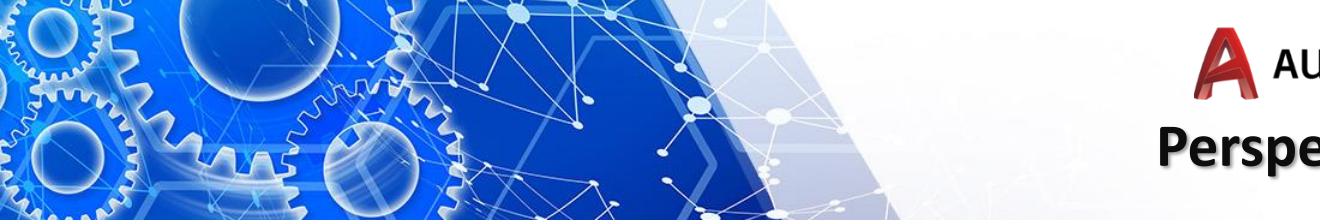

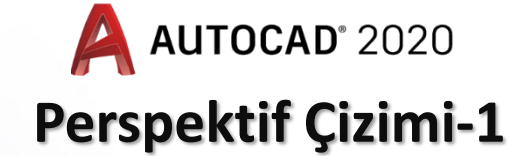

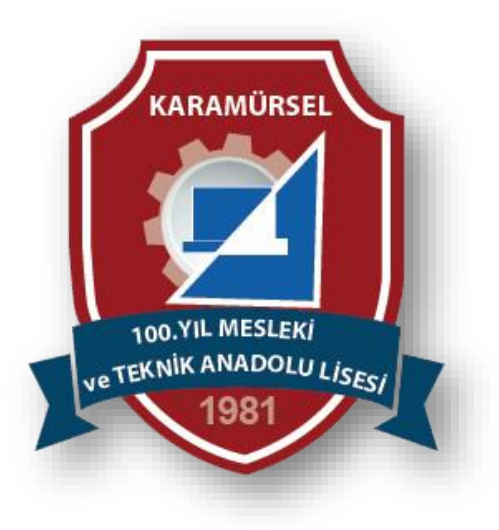

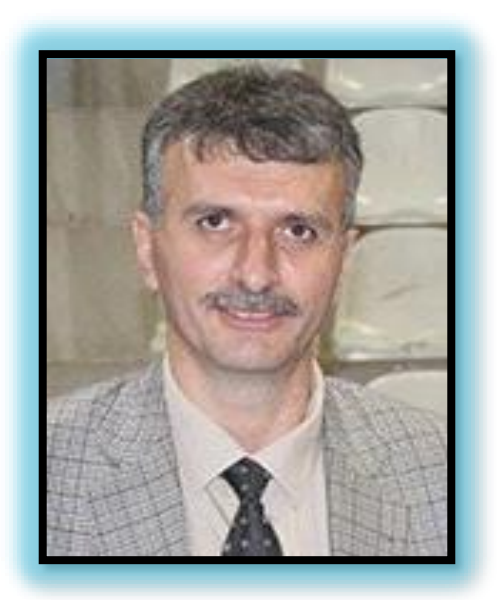

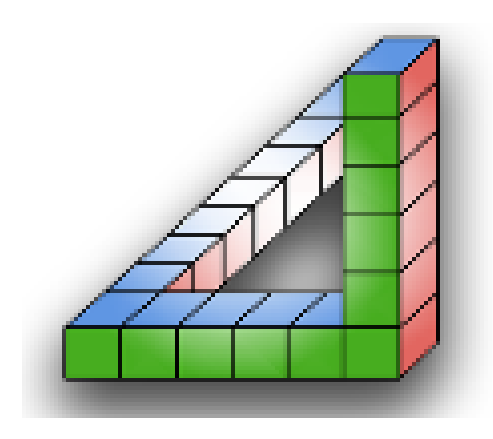

Ahmet SAN Karamürsel 2024